## Hướng dẫn làm thủ tục xác minh thành viên (KYC) cho người tham gia dự án Cryptaur – thực hiện thủ tục thông qua ví Cryptaur Ether Wallet (CEW)

| 1. Đăng nhập vào | o tài khoản | Cryptaur | của b | oạn tại | http://w | allet.cry | ptaur.com, | điền | địa cł | ii ema | uil và |
|------------------|-------------|----------|-------|---------|----------|-----------|------------|------|--------|--------|--------|
| mật khẩu.        |             |          |       |         |          |           |            |      |        |        |        |

| 🤆 $ ightarrow$ C   азцищено   https://wallet.cryptaur.com/investor/lo |                            | ୍ ଜ            | ፼☆ ≝ :   |   |
|-----------------------------------------------------------------------|----------------------------|----------------|----------|---|
| <b>crypt</b> aur                                                      |                            | LOGIN          | REGISTER | • |
|                                                                       | CRYPTAUR LOGIN             |                |          |   |
|                                                                       | Email                      | )              |          |   |
|                                                                       | Password                   | )              |          |   |
|                                                                       | LOGIN                      |                |          |   |
|                                                                       | Forgot your account login? |                |          |   |
|                                                                       | RECOVER                    |                |          |   |
|                                                                       | Not a member yet?          |                |          |   |
|                                                                       | REGISTER                   |                |          |   |
|                                                                       |                            |                |          |   |
|                                                                       |                            |                |          |   |
| Copyright © 2017. All right reserved.                                 |                            | Terms and Cond | itions   |   |

2. Đồng ý thực hiện thủ tục xác minh thành viên (KYC). Sau đó bạn sẽ được chuyển đến trang thực hiện xác minh.

| O I https://wallet.cryptaur.com/c               | dashboard                                                                                                    |                                                                                                    |                                                                                                    |                        | C 🛆 🎄 🗳 🥊                               |
|-------------------------------------------------|----------------------------------------------------------------------------------------------------|----------------------------------------------------------------------------------------------------|----------------------------------------------------------------------------------------------------|------------------------|-----------------------------------------|
| <b>crypt</b> aur                                | DASHBOARD                                                                                                    | TRANSACTIONS HISTORY                                                                                                    | CRYPTAUR ETHER WALLET                                                                                                    | SETTINGS               |                                         |
| otal tokens minted Tota<br>CPT<br>7 662 180 148 | ATTENTION!<br>You own PROOF tokens which will be<br>transfer you need to fill in the KYC (K<br>PROOF tokens will be blocked on you<br>redirected to the page with the KYC I<br>you will be given PROOF tokens in Ni<br>generated automatically and access | e soon transferred from Ethereum t<br>now Your Customer) standard forn<br>ur wallet before the end of the KYC<br>orm on the PROVER project websit<br>EM blockchain. Please notify that y<br>ble through the Cryptaur participar | o NEM blockchain. To make a<br>n. If you want to do this now, the<br>procedure, and you will be<br>e. After the end of the procedure<br>our wallet in NEM blockchain will be<br>t's account. | M<br>ed<br>7 <b>34</b> | Total XRP<br>contributed<br>XRP 353 174 |
|                                                 | YES, I UNDERSTAND AND AGE                                                                                                    | REE. NOT NOW.                                                                                                    |                                                                                                    |                        |                                         |
| 管 3563.938917 CPT                               |                                                                                                    | <b>@</b> 0.0                                                                                                    | 00000000 ETH                                                                                                    |                        |                                         |
| CONTRIBUTED                                     |                                                                                                    |                                                                                                    | Split bounty between re                                                                                                    | invest and withd       | raw                                     |
| ETH                                             | 0.0090                                                                                                    | Part to rein                                                                                                    | vest: 0.00000000                                                                                                    |                        |                                         |
| BTC                                             | 0.0000                                                                                                    | Part to with                                                                                                    | idraw: 0.00000000                                                                                                    |                        |                                         |
| XEM                                             | 0.0000                                                                                                    |                                                                                                    |                                                                                                    |                        |                                         |
| XRP                                             | 25.0218                                                                                                    |                                                                                                    | Drag slider to a                                                                                                    | djust values           |                                         |
| WITHDRAWN                                       | 0.0014 ETH                                                                                                    |                                                                                                    | REINVEST, W                                                                                                    | THDRAW                 |                                         |
|                                                 |                                                                                                    |                                                                                                    |                                                                                                    |                        |                                         |

3. Xác nhận thông tin trên trang xác minh.

| O prover/investors.pnp |                                                                                           |                                                  |
|------------------------|-------------------------------------------------------------------------------------------|--------------------------------------------------|
| PROVER.                | Investors verification                                                                    | X TSA whitepaper onepager three-pager            |
|                        | 357 (I) Without all this info we can not<br>PROOF form Ethereum to NEM                    | transfer your ) 00000000<br>playform. ) 00000000 |
|                        | 359 According our residens we have to verify our pro                                      | ject participants I. 00000000                    |
|                        | 361 0 • name<br>- email<br>- ETH wallot                                                   | 1.00000000                                       |
|                        | 362     •     •     •     •       363     •     •     NEM wollet                          | · . 89822850                                     |
|                        | 364 O Personal Info                                                                       | 1.63199132<br>1.00080800                         |
|                        | 365 O IVAN<br>367 O                                                                       | 0000000<br>34082247                              |
|                        | 368 O IVANOV                                                                              | 0.0000000                                        |
|                        | 370 0                                                                                     |                                                  |
|                        | 372 O                                                                                     |                                                  |
|                        | 373         O           ETH 0x800927e3919bf08cd2f11237dc56379a3dd           374         O | 544e78<br>1. 00000000                            |
|                        | 375 O NEOBEP-PAIC2M-HC7203-TK,ITHH-NAZUGH-MXWD8M-DZI                                      | 1.00000000<br>DF<br>1.00000000                   |
|                        | 377 0                                                                                     | 0.46411801                                       |
|                        | 379 O Send                                                                                | 1.0009198                                        |
|                        | 380 0                                                                                     | . 00000000                                       |

4. Nếu bạn có 500000 PROOF hoặc nhiều hơn, hãy tải lên các giấy tờ sau:

- Thị thực (thị thực hoặc thẻ căn cước công dân (CMND) với ảnh chụp chính chủ.
- Hóa đơn (xác nhận địa chỉ thường trú, thị thực với tem xác nhận chỗ ở hiện tại hoặc một trong những giấy tờ được cấp trong vòng 6 tháng như hóa đơn tiện ích, tài khoản đóng thuế tại địa phương, hoặc bản sao kê tài khoản tại Ngân hàng.
- Tài liệu ngân hàng (giấy xác nhận thành viên tham gia có tài khoản tại Ngân hàng)

Các giấy tờ phải nộp dưới dạng nguyên bản hoặc bản sao có công chứng.

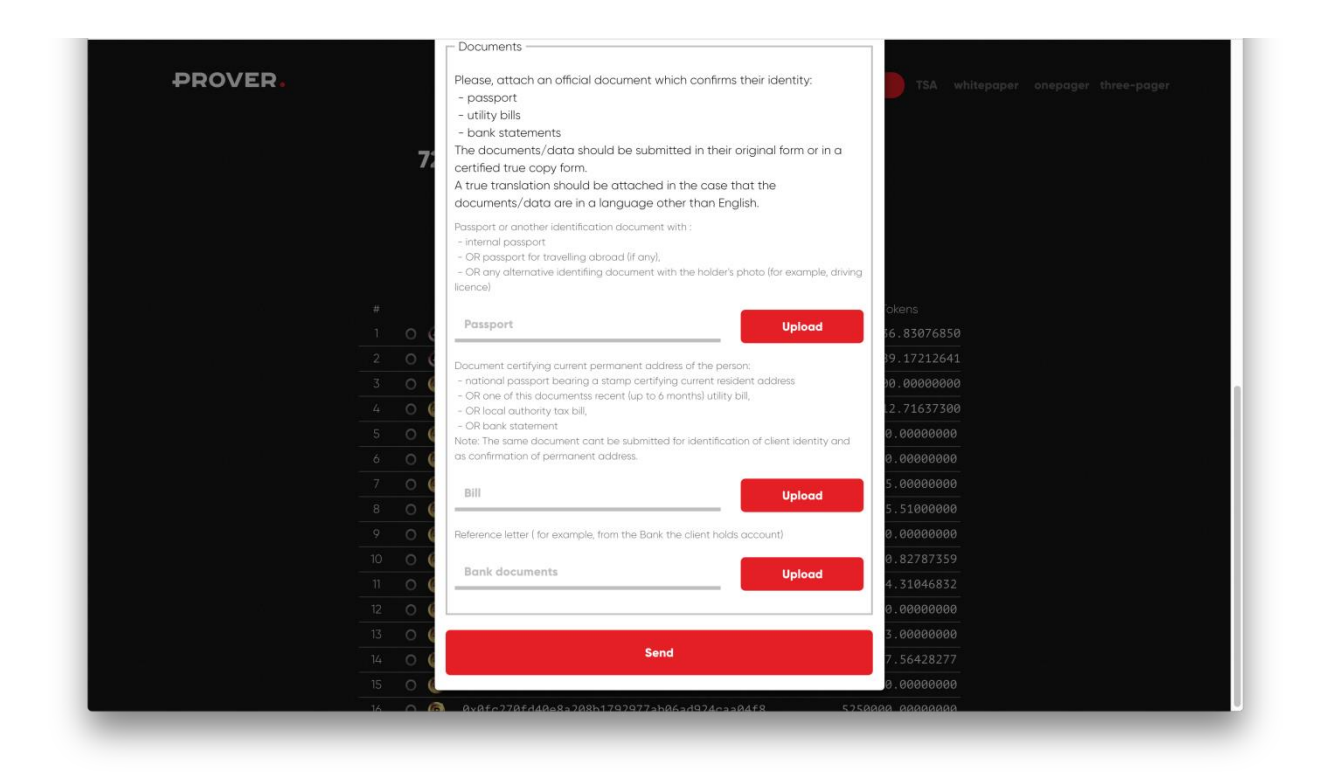

- 5. Bấm nút Gửi
- 6. Chờ xác nhận thủ tục, thông báo sẽ được gửi qua email.
- 7. Bạn có thể xem cập nhật thủ tục tại prover.io.

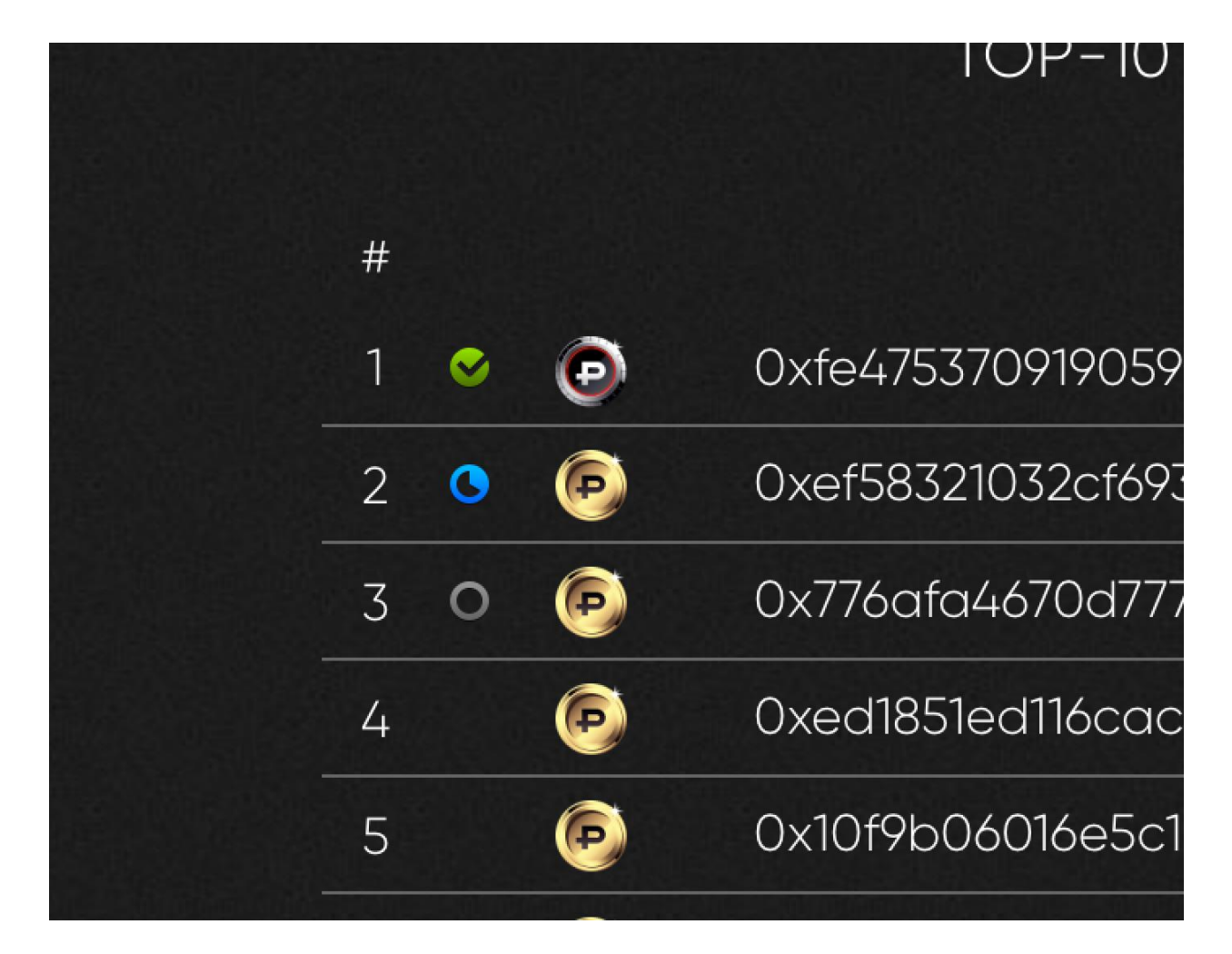

- Xác minh thành công

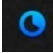

0

- Đang xử lý

- Không đạt

8. Sau khi thực hiện thủ tục Xác minh thành viên (KYC) thành công, PROOF token sẽ được chuyển vào ví Cryptaur của bạn.

| C D https://wallet.cryptaur.com/investor/cryptau                    | retherwallet   |                       |                                                                                                    | C 💩 🏶 🗳             |
|---------------------------------------------------------------------|----------------|-----------------------|----------------------------------------------------------------------------------------------------|---------------------|
| <b>crypt</b> aur                                                    | DASHBOARD      | TRANSACTIONS HISTORY  | CRYPTAUR ETHER WALLET                                                                                                    | SETTINGS LOGOUT 📕 🗸 |
| TO SEE                                                              | YOUR TOKENS II | N YOUR OWN WALLET ENT | ER THE FOLLOWING VALUES                                                                                                    |                     |
| Token Contract Address<br>0x88d50B466BE55222019D71F9E8fAe17f5f45FC/ | A1             | Token Symbol<br>CPT   |                                                                                                    | Decimal<br>8        |
|                                                                     |                | CRYPTAUR ETHER WAL    | LET                                                                                                    |                     |
|                                                                     |                |                       |                                                                                                    |                     |
| Address                                                             |                |                       |                                                                                                    |                     |
| 0x3972ac286bd9db1456a5be259184dcfa6d9c2689                          |                |                       | Ether                                                                                                    |                     |
|                                                                     |                |                       |                                                                                                    |                     |
| ount to Send                                                        |                |                       | NEM                                                                                                    |                     |
| ount to Send                                                        |                | XEM ¥                 | NEM<br>Account Address<br>NDZMWZOFODEHMTAHTOOW71                                                                                                    | /N5PEJCDFIQAVZEX40U |
| ount to Send<br>Amount                                              |                | XEM ¥                 | NEM<br>Account Address<br>NDZMWZOFODEHMTAHTOOW7V<br>Account Balance                                                                                     | /NSPEJCDFIQAVZEX40U |
| ount to Send<br>Amount                                              |                | XEM 🔻                 | NEM<br>Account Address<br>NDZMWZOFODEHMTAHTOOW7V<br>Account Balance<br>2.81420400 PF                                                                    | /N5PEJCDFIQAVZEX40U |
| ount to Send Amount                                                 |                | XEM 🔻                 | NEM<br>Account Address<br>NDZMWZOFODEHMTAHTOOW70<br>Account Balance<br>2.81420400 PF<br>Transaction History                                             | /N5PEJCDFIQAVZEX4OU |
| nount to Send Arrount SEI                                           | ND             | XEM 🔻                 | NEM<br>Account Address<br>NDZMWZOFODEHMTAHTOOW70<br>Account Balance<br>2.81420400 PF<br>Transaction History<br>explorer.nemchina.com<br>chain.nem.ninja | /N5PEJCDFIQAVZEX4OU |
| ount to Send<br>Amount<br>SEI                                       | ND             | XEM V                 | NEM<br>Account Address<br>NDZMWZOFODEHMTAHTOOW7V<br>Account Balance<br>2.81420400 PF<br>Transaction History<br>explorer.nemchina.com<br>chain.nem.ninja | /N5PEJCDFIQAVZEX4OU |

Lưu ý: Nếu bạn thực hiện xong thủ tục KYC nhưng không tải lên các giấy tờ yêu cầu, thì chỉ tối đa 499,999 PROOF được chuyển đến tài khoản NEM. Để được cấp thêm PROOF, bạn cần phải tải lên các giấy tờ yêu cầu.